| 🔏 BAER                        | -SERVICE Start Anmelo                                                                                                 | lung Ergebnisse | Portfolio Medaillen Login   | Jobs                                                      |
|-------------------------------|----------------------------------------------------------------------------------------------------|-----------------|-----------------------------|-----------------------------------------------------------|
|                               | <b>9. Döbelner Halbmarathon</b><br>11. September 2022 (Meldeschluss 09. September 2022, 12:00 Uhr)                    | **              | Anmeldung Meldelisten Infos |                                                           |
| COR SERVICE                   | <b>CYCLE TOUR 2022</b><br>09. bis 11. September 2022 (Meldeschluss 01. September 2022, 08:00 Uhr)                     | đo              | Anmeldung Meldetisten Infos |                                                           |
| GEGEN<br>KREBS                | Laufend gegen Krebs in Leipzig 2022<br>14. September 2022 (Meldeschluss 13. September 2022, 21:59 Uhr)                | ž               | Anmeldung Meldelisten Infos | Schritt 1:                                                |
| Frehburger<br>Dreieck-Lauf    | <b>4. Frohburger Dreieck-Lauf</b><br>16. September 2022 (Meldeschluss 11. September 2022, 23:59 Uhr)                  | À               | Anmeldung Meldelisten Infos | Gehen Sie auf die<br>Internetseite<br>www.baer-service.de |
|                               | <b>28. Bautzener Stadtlauf</b><br>17. September 2022 (Meldeschluss 16. September 2022, 21:59 Uhr)                     | À               | Anmeldung Meldelisten Infos | Klicken Sie oben in<br>der roten Leiste auf               |
| CityLAUF                      | <b>15. HOYWOJ-Citylauf</b><br>17. September 2022 (Meldeschluss 11. September 2022, 23:59 Uhr)                         | ×               | Anmeldung Meldelisten Infos | Anmeldung und<br>wählen Sie den 15.<br>HOYWOJ-Citylauf    |
| DREITALSPERREN MARATHON       | <b>27. Drei Talsperren-Marathon</b><br>17. September 2022 (Meldeschluss 15. September 2022, 17:00 Uhr)                | <b>1</b>        | Anmeldung Meldelisten Infos | aus.                                                      |
| inducen induced in the second | <b>17. Sparkassen-neuseen mountainbike cup</b><br>18. September 2022 (Meldeschluss 18. September 2022, 08:00 Uhr)     | <i>d</i> s      | Anmeldung Meldelisten Infos |                                                           |
| REWE QDH                      | <b>46. REWE Lauf Quer durch die Dresdner Heide</b><br>18. September 2022 (Meldeschluss 18. September 2022, 05:00 Uhr) | À               | Anmeldung Meldelisten Infos |                                                           |
| (STRASSEN,                    | Autohaus-Melzer- STRASSENSCHLACHT – The Velo Urban Cros<br>Challenge                                                  | <b>s</b><br>ර්  | Anmeldung Meldelisten Infos |                                                           |

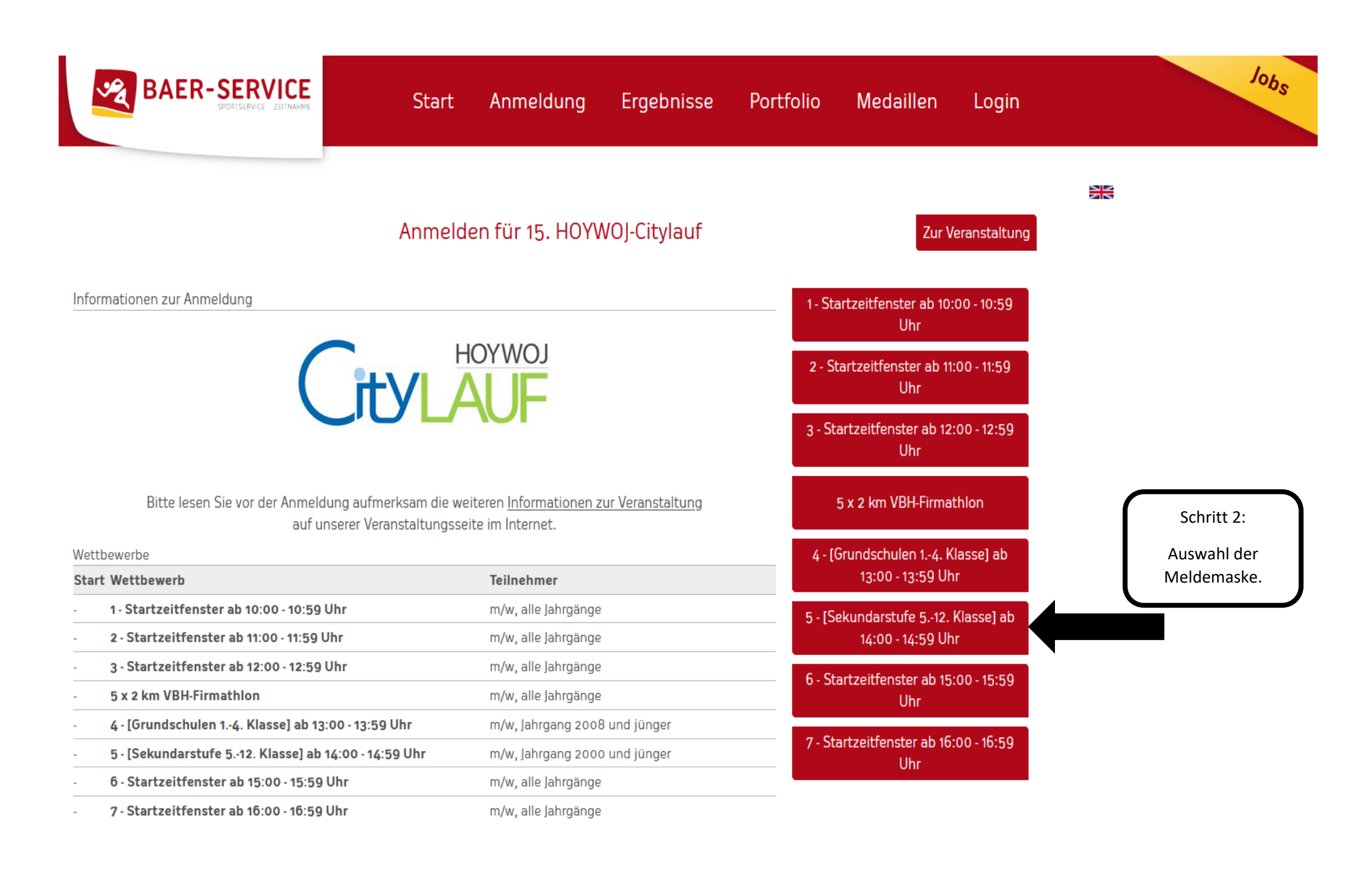

"Transparent. fair und unkompliziert und stets lösungs- und kundenorientiert. das ist Baer-

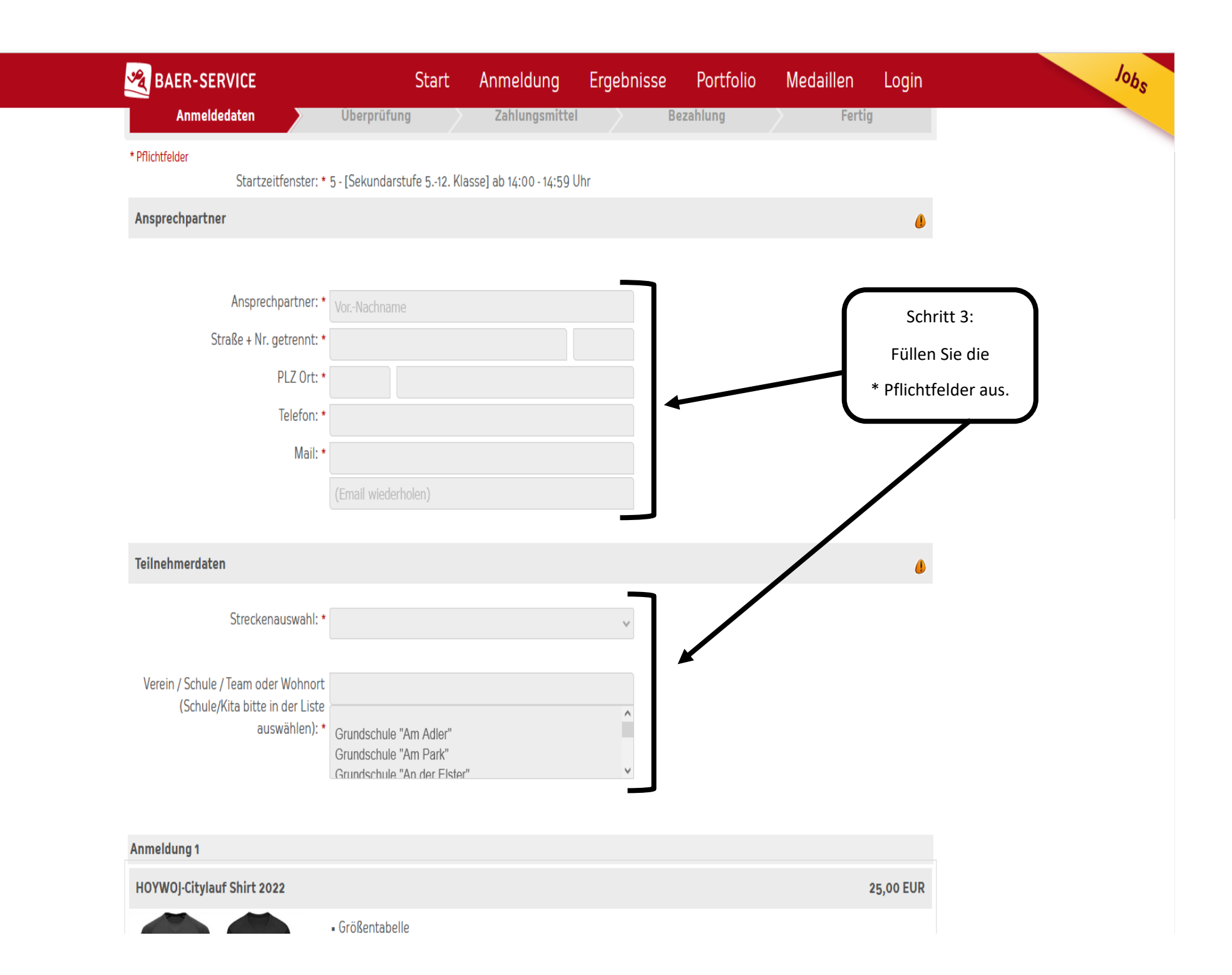

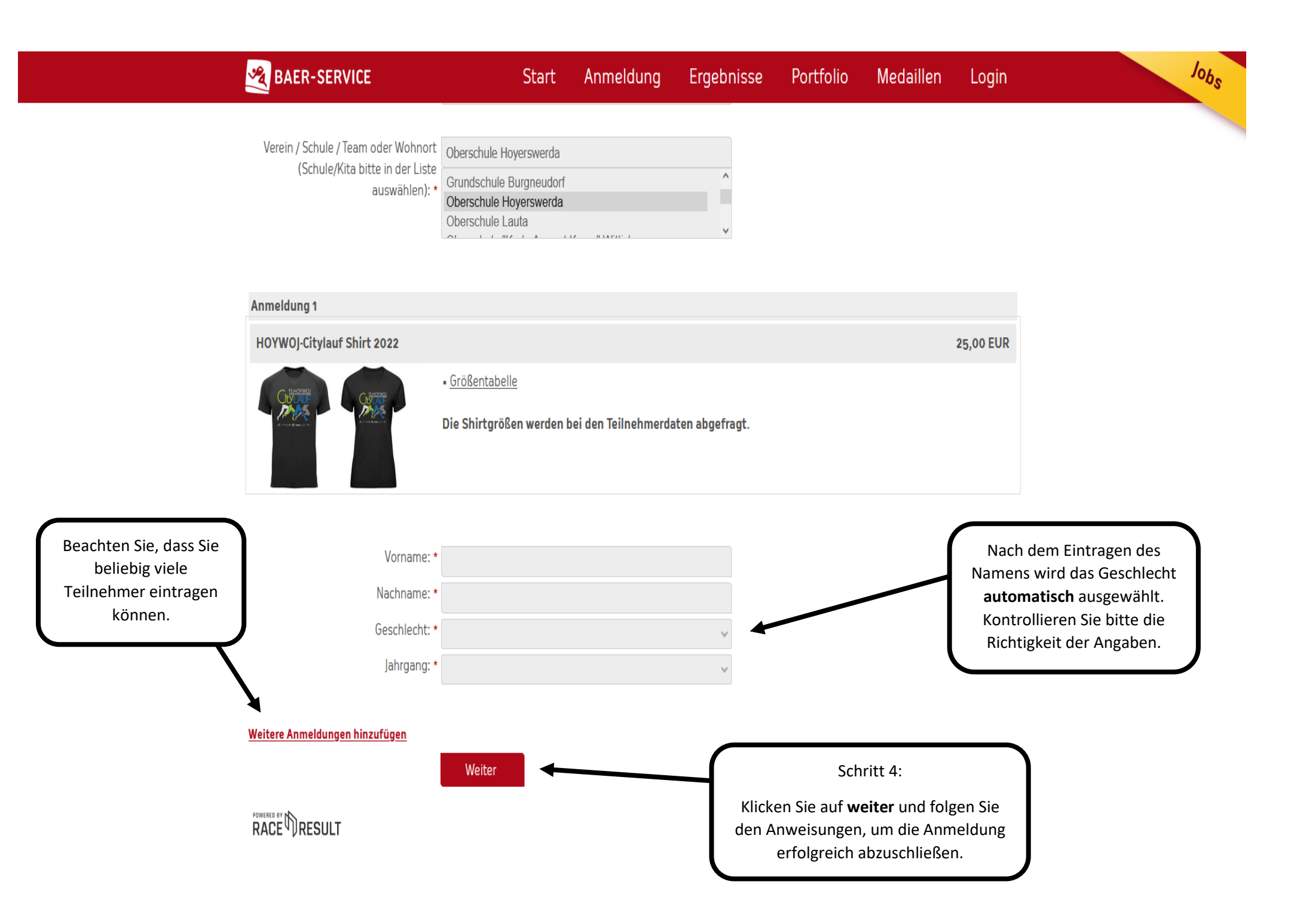

Anmeldedaten

Fertig

## Teilnahmebedingungen

Teilnahmebedingungen und Datenschutzerklärung für den HOYWOJ Citylauf

Überprüfung

Mit der Meldung bestätigt der Teilnehmer die Ausschreibung, Datenschutzerklärung und den Haftungsausschluss des Veranstalters gelesen zu haben und akzeptiert diese.

Die Datenschutzerklärung ist Bestandteil der Teilnahmebedingungen der Laufveranstaltung vom Sportclub Hoyerswerda e.V. Bitte lesen Sie daher dieses Dokument aufmerksam, bevor Sie an dieser Veranstaltungen teilnehmen. Sofern Sie die Anmeldung für Dritte durchführen, sind Sie verpflichtet, den von Ihnen angemeldeten Teilnehmern, vor dem Start diese Datenschutzerklärung und Teilnahmebedingungen zur Kenntnis zu

🗆 \* Ich akzeptiere die Teilnahmebedingungen.

🗆 \* Ich akzeptiere die <u>Datenschutzbestimmungen</u>.

| Schritt 5:<br>Akzeptieren Sie die<br>Teilnahmebedingungen und<br>Datenschutzbestimmungen | Schritt 6:<br>Melden Sie sich mit<br>diesem Klick verbindlich |
|------------------------------------------------------------------------------------------|---------------------------------------------------------------|
| Datenschutzbestimmungen                                                                  | an. Bestätigungsmail folgt.                                   |
|                                                                                          |                                                               |

## Ihre Eingaben Startzeitfenster: 5 - [Sekundarstufe 5.-12. Klasse] ab 14:00 - 14:59 Uhr Ansprechpartner: Max Mustermann Straße + Nr. getrennt: Musterstraße 1 PLZ Ort: 02977 Musterwerda Telefon: 0123456789 Mail: max@mustermann.de 3 km IKK classic-Schul-Lauf Streckenauswahl: (Klassenstufe 9-12) Klassenstufe: 11. Klasse Verein / Schule / Team oder **Oberschule Hoyerswerda** Wohnort (Schule/Kita bitte in der Liste auswählen):

| Daten korrigieren |            |  |  |  |
|-------------------|------------|--|--|--|
| Jahrgang:         | 2004       |  |  |  |
| Geschlecht:       | Männlich   |  |  |  |
| Nachname:         | Mustermann |  |  |  |
| Vorname:          | Max        |  |  |  |

## Startgeld

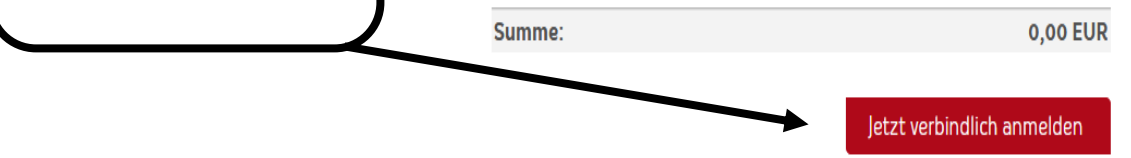

Zurück

Jobs